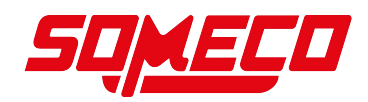

# Spectromètre de couleur

## JCS

## JCS 100 / JCS 200

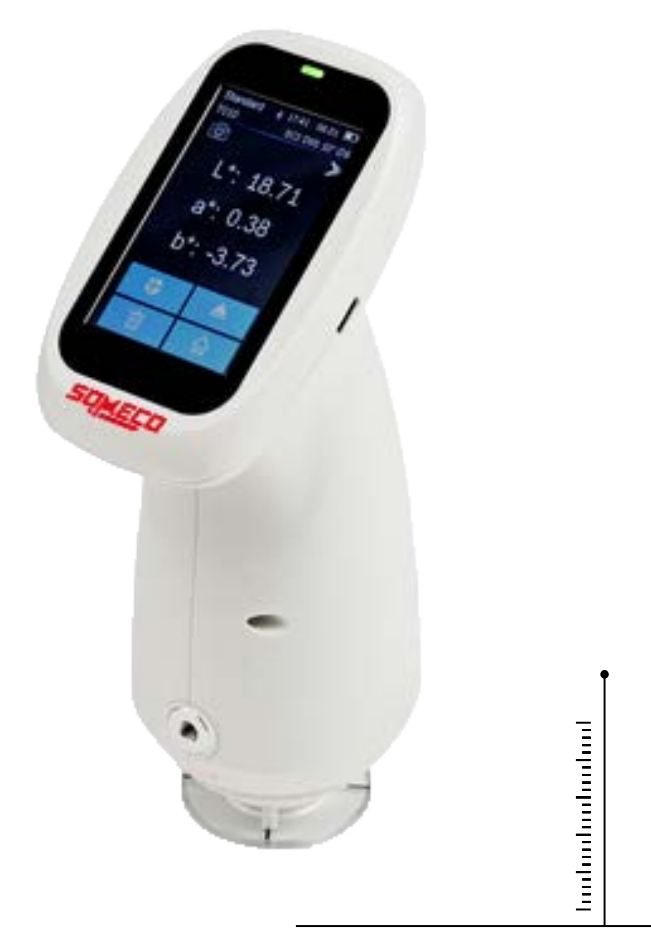

### MESURE PROFESSIONNELLE

Version française Mode d'emploi du spectromètre de couleur Version 1.1 2024-02 fr JCS-BA-fr-2411

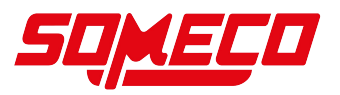

de

Weitere Sprachversionen finden Sie online unter <u>www.kern-</u> <u>sohn.com/manuals</u>

fr

Vous trouverez d'autres versions de langue online sous <u>www.kern-</u> <u>sohn.com/manuals</u>

bg

Други езикови версии ще намерите в сайта <u>www.kern-</u> <u>sohn.com/manuals</u>

el

Άλλες γλωσσικές αποδόσεις θα βρείτε στην ιστοσελίδα <u>www.kern-</u> <u>sohn.com/manuals</u>

hr

Druge jezične verzije su dostupne na stranici : <u>www.kern-</u> <u>sohn.com/manuals</u>

Iv Citas valodu versijas atradīsiet vietnē <u>www.kern-</u> sohn.com/manuals

pt Encontram-se online mais versões de línguas em <u>www.kern-</u> <u>sohn.com/manuals</u>

sl Druge jezikovne različice na voljo na spletni strani <u>www.kern-</u> <u>sohn.com/manuals</u>

**(()** 

 $\oplus$ 

SAUTER GmbH Ziegelei 1 72336 Balingen-Frommern Germany +0049-[0]7433-9933-0

+0049-[0]7433-9933-149

info@kern-sohn.com

www.sauter.eu

en

Further language versions you will find online under www.kernsohn.com/manuals

it

Trovate altre versioni di lingue online in <u>www.kern-</u>

sohn.com/manuals

cs

Jiné jazykové verze najdete na stránkách <u>www.kern-</u> <u>sohn.com/manuals</u>

et Muud keeleversioonid leiate Te leheküljel <u>www.kern-</u> <u>sohn.com/manuals</u>

hu

A további nyelvi változatok a következő oldalon találhatók: <u>www.kern-</u> <u>sohn.com/manuals</u>

nl Bijkomende taalversies vindt u online op <u>www.kern-</u> sohn.com/manuals

ro Alte versiuni lingvistice veţi găţi pe site-ul

www.kern-

sohn.com/manuals sv Övriga språkversioner finns här

<u>www.kern-</u> sohn.com/manuals es Más versiones de idiomas se encuentran online bajo

www.kernsohn.com/manuals

**pl** Inne wersje językowe znajdą Państwo na stronie <u>www.kern-</u>

sohn.com/manuals

da

Flere sprogudgaver findes på websiden <u>www.kern-</u> <u>sohn.com/manuals</u>

fi Muut kieliversiot löytyvät osoitteesta <u>www.kern-</u> sohn.com/manuals

It Kitas kalbines versijas rasite svetainėje <u>www.kern-</u> <u>sohn.com/manuals</u>

no Andre språkversjoner finnes det på <u>www.kern-</u> sohn.com/manuals

sk Iné jazykové verzie nájdete na stránke <u>www.kern-</u> sohn.com/manuals

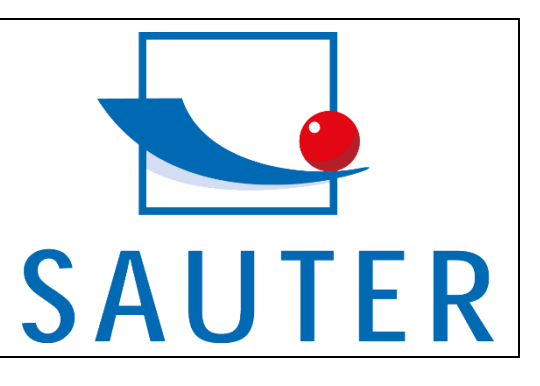

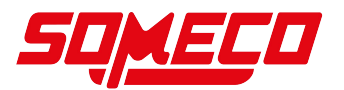

# Français

## SAUTER JCS

### Spectromètre de couleur

# Mode d'emploi du spectromètre de couleur

Version 1.1 2024-02 Version française

## Table des matières :

| 1     | Données techniques                              | . 3 |
|-------|-------------------------------------------------|-----|
| 2     | Déclaration de conformité                       | . 5 |
| 3     | Aperçu de l'appareil                            | . 6 |
| 3.1   | Contenu de la livraison                         | . 6 |
| 3.2   | Composants                                      | . 7 |
| 4     | Remarques de base (généralités)                 | . 9 |
| 4.1   | Informations générales sur les avertissements   | . 9 |
| 4.2   | Utilisation conforme à la destination           | . 9 |
| 4.3   | Utilisation non conforme                        | 10  |
| 4.4   | Garantie                                        | 10  |
| 5     | Avertissements et consignes de sécurité de base | 11  |
| 5.1   | Respecter les consignes du mode d'emploi        | 11  |
| 5.2   | Formation du personnel                          | 11  |
| 5.3   | Sécurité                                        | 11  |
| 6     | Transport et stockage                           | 14  |
| 7     | Déballage et mise en service                    | 15  |
| 7.1   | Déballage                                       | 15  |
| 7.2   | Première mise en service                        | 15  |
| 8     | Menu                                            | 16  |
| 8.1   | Navigation dans le menu                         | 16  |
| 9     | Calibration (Calibrage noir et blanc)           | 17  |
| 10    | Fonctionnement de base                          | 18  |
| 10.1  | Mesure standard                                 | 18  |
| 10.2  | Communication PC                                | 20  |
| 10.3  | Data Manage (gestion des données)               | 21  |
| 10.4  | Vérifier les enregistrements                    | 21  |
| 10.5  | Delete Records (supprimer des enregistrements)  | 21  |
| 10.6  | Matériel d'éclairage                            | 22  |
| 10.7  | Color Space (Espace couleur)                    | 24  |
| 10.8  | Color Index (Indice de couleur)                 | 24  |
| 10.9  | System Set (Paramètres système)                 | 25  |
| 10.10 | Measure Set (réglage de la mesure)              | 25  |
| 10.11 | Enregistrer la mesure                           | 25  |
| 10.12 | Diaphragme de mesure                            | 26  |
| 10.13 | Bluetooth                                       | 27  |
| 10.14 | Mode simple                                     | 27  |
| 10.15 | Mode de mesure                                  | 27  |
| 10.16 | Display Setting (réglage de l'affichage)        | 28  |
| 10.17 | Tolerance Setting (réglage de la tolérance)     | 28  |
| 10.18 | Average (mesure moyenne)                        | 29  |
| 10.19 | Print Setting (Paramètre d'impression)          | 30  |

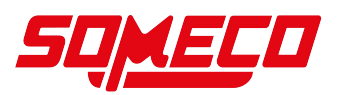

| 10.20 | Instrument Setting (Réglage de l'instrument)               | 31 |
|-------|------------------------------------------------------------|----|
| 10.21 | Restore Factory Setting (Restaurer les paramètres d'usine) | 31 |
| 11    | Fonctionnement sur batterie / alimentation électrique      | 33 |
| 12    | Interfaces                                                 | 34 |
| 12.1  | USB-C                                                      | 34 |
| 12.2  | Bluetooth                                                  | 34 |
| 13    | Maintenance, entretien et élimination                      | 35 |
| 13.1  | Nettoyage                                                  | 35 |
| 13.2  | Maintenance et réparation                                  | 35 |
| 13.3  | Élimination                                                | 35 |
| 14    | Loi sur les piles                                          | 36 |
| 15    | Annexe                                                     | 37 |
| 15.1  | Couleur                                                    | 37 |
| 15.2  | Formule de différence de couleur                           | 37 |
| 15.3  | Évaluation de l'offset couleur                             | 38 |
| 15.4  | Perception de la différence des couleurs                   | 38 |

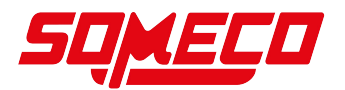

# 1 Données techniques

| Modèle SAUTER                                          | JCS 200                                                                                                    |                                                      | JCS 100                             |  |  |
|--------------------------------------------------------|----------------------------------------------------------------------------------------------------|------------------------------------------------------|-------------------------------------|--|--|
|                                                        | D/8 (éclairage diffus, angle d'observation de 8 degrés), mode                                                     |                                                      |                                     |  |  |
|                                                        | SCI/SCE (composante spéculaire incluse/composante                                                                 |                                                      |                                     |  |  |
| Géométrie optique                                      | spéculaire exclue), conforme aux normes CIE n° 15, GB/T                                                           |                                                      |                                     |  |  |
|                                                        | 3978, GB 2893, GB/T 18833, ISO7724-1, ASTM E1164,                                                                 |                                                      |                                     |  |  |
|                                                        | D                                                                                                    | IN503                                                | 3 partie7                           |  |  |
|                                                        | Capteur CMOS à double division de faisceau ; utilisé pour le                                                      |                                                      |                                     |  |  |
|                                                        | contrôle qualité des différences de couleur dans la plasturgie,                                                   |                                                      |                                     |  |  |
| Caractéristiques                                       | les peintures et les encre                                                                                        | s, l'imp                                             | pression et la teinture de textiles |  |  |
|                                                        | et de vêtements, l'impression, l'industrie céramique et d'autres                                                  |                                                      |                                     |  |  |
|                                                        | secteurs pour la me                                                                                               | secteurs pour la mesure d'échantillons fluorescents. |                                     |  |  |
| Source de lumière                                      | Source de lumière LED plein-spectre combinée, source d                                                            |                                                      | spectre combinée, source de         |  |  |
|                                                        |                                                                                                    | lumiè                                                | re UV                               |  |  |
| Integrer la taille                                     |                                                                                                    | Φ40                                                  | )mm                                 |  |  |
| Captour                                                | Capteur CMOS av                                                                                                   | vec do                                               | uble division du faisceau           |  |  |
| Gamme de                                               |                                                                                                    |                                                      |                                     |  |  |
| longueurs d'onde                                       |                                                                                                    | 400-7                                                | 700nm                               |  |  |
|                                                        |                                                                                                    |                                                      | JCS 100 six diaphragmes :           |  |  |
| Diaphragme de                                          | JCS 200 deux ouvertur                                                                                             | es :                                                 | MAV : Φ8mm/Φ10mm ;                  |  |  |
| mesure                                                 | MAV : Φ8mm/Φ10mm                                                                                                  | ;                                                    | SAV : Φ4mm/Φ5mm :                   |  |  |
|                                                        | SAV : Φ4mm/Φ5mm                                                                                                   |                                                      | LAV:1x3mm                           |  |  |
| Composant                                              |                                                                                                    | 0.01/                                                | 205                                 |  |  |
| réfléchissant SCI/SCE                                  |                                                                                                    | SCE                                                  |                                     |  |  |
| Espace CIE LAB, XYZ, Yxy, LCh, CIE LUV, s-RGB, Hunterl |                                                                                                    | LUV, s-RGB, HunterLab, βxy,                          |                                     |  |  |
| colorimétrique                                         | colorimétrique DIN Lab99                                                                                          |                                                      | ab99                                |  |  |
| Formule de                                             | $\Delta E^*ab$ , $\Delta E^*uv$ , $\Delta E^*94$ , $\Delta E^*cmc(2;1)$ , $\Delta E^*cmc(1;1)$ , $\Delta E^*00$ , |                                                      |                                     |  |  |
| différence de                                          | $DIN\Delta E99, \Delta E(Hunter)$                                                                                 |                                                      |                                     |  |  |
| couleur                                                | Pófloctanco cnoctralo                                                                                             |                                                      |                                     |  |  |
|                                                        | Hunter) VI (ASTM D1925, ASTM 313) indice de métamérisme                                                           |                                                      |                                     |  |  |
| Indice                                                 | Mt. solidité de la coloration, solidité de la couleur, intensité de la                                            |                                                      |                                     |  |  |
| colorimétrique                                         | couleur, opacité, classification 555 tons. Munsell (C/2) (mise en                                                 |                                                      |                                     |  |  |
|                                                        | œuvre d'une APP mobile)                                                                                           |                                                      |                                     |  |  |
| Angle de                                               |                                                                                                    |                                                      |                                     |  |  |
| l'observateur 2°/10°                                   |                                                                                                    | 10°                                                  |                                     |  |  |
| Moyens                                                 | D65,A,C,D50,D55,D75,F                                                                                             | 1,F2(C                                               | WF),F3,F4,F5,F6,F7(DLF),F8,F        |  |  |
| d'éclairage                                            | 9,F10(TPL5),F11(TL84),F12(TL83/U30),U35,NBF,ID50,ID65                                                             |                                                      |                                     |  |  |
|                                                        | spectrogramme/valeu                                                                                               | rs, vale                                             | eurs d'échantillon de couleur,      |  |  |
| Annonce                                                | valeurs de différence de couleur/graphique, résultat                                                              |                                                      |                                     |  |  |
|                                                        | PASS/FAIL, simulation de couleur, décalage de couleu                                                              |                                                      |                                     |  |  |
| Temps de mesure                                        | Environ 1s                                                                                                    |                                                      |                                     |  |  |

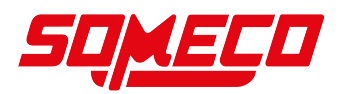

|                                                              | Chromaticité :                                                                | Chromaticité :                    |  |
|--------------------------------------------------------------|-------------------------------------------------------------------------------|-----------------------------------|--|
|                                                              | MAV/SCI, à moins de $\Delta$ E*ab                                             | MAV/SCI, à moins de ∆E*ab         |  |
|                                                              | 0,03 (après préchauffage et                                                   | 0,02 (après préchauffage et       |  |
|                                                              | correction, la valeur moyenne                                                 | correction, la valeur moyenne     |  |
| Reproductibilité                                             | du panneau a été mesurée 30                                                   | du panneau a été mesurée 30       |  |
| Reproductionite                                              | fois à un intervalle de 5s) ; fois à un intervalle de 5s) ;                   |                                   |  |
|                                                              | Réflectance spectrale : Réflectance spectrale :                               |                                   |  |
|                                                              | MAV/SCI, écart type à moins                                                   | MAV/SCI, écart-type à moins       |  |
|                                                              | de 0,08% (400 nm à 700 nm :                                                   | de 0,08% (400 nm à 700 nm :       |  |
|                                                              | à moins de 0,18%)                                                             | à moins de 0,18%)                 |  |
|                                                              | MAV/SCI, dans $\Delta E^*$ à partir de                                        | MAV/SCI, dans ΔE*à partir de      |  |
| Erreur inter-                                                | 0,3                                                                           | 0,2                               |  |
| instruments                                                  | (moyenne pour 12 carreaux de                                                  | (moyenne pour 12 carreaux de      |  |
|                                                              | peinture BCRA Série II)                                                       | peinture BCRA Série II)           |  |
| Précision de                                                 |                                                                               | 01                                |  |
| l'affichage                                                  |                                                                               |                                   |  |
| Zone de réflexion                                            | 0-20                                                                          | 00%                               |  |
| mesuree<br>Résolution de la                                  |                                                                               |                                   |  |
| réflexion                                                    | 0.01%                                                                         |                                   |  |
| Mode de mesure                                               | Mesure unique, mesure moyenne (2 à 99 fois)                                   |                                   |  |
| Méthode de                                                   | Position du stabilisatour                                                     | Position du stabilisateur +       |  |
| localisation                                                 | F USITION du Stabilisateur                                                    | positionnement de la caméra       |  |
| Calibrage du blanc                                           | Calibrage automatique des                                                     | Calibrage automatique sans        |  |
|                                                              | contacts                                                                      | contact                           |  |
| Dimensions 94X68X188mm                                       |                                                                               | (188mm                            |  |
| Poids                                                        | 270g                                                                          |                                   |  |
| Batterie                                                     | Pile au lithium, 3,7 V, 5000 m                                                | Ah, 8000 cycles en 8 heures       |  |
| Trou de fixation                                             | Trou de fixationM5 x 5 mm pas de 0,8 mm                                       |                                   |  |
| Durée de vie des<br>ampoules                                 | plus de 1,2 million de mesures sur 10 ans                                     |                                   |  |
| Écran                                                        | Écran tactile TFT de 2,8 pouce                                                | es en couleurs réelles, capacitif |  |
| Interface                                                    | nterface USB, Bluetooth®5.0                                                   |                                   |  |
| Mémoire de Standard 500 pièces, échantillon 10000 pièces (un |                                                                               | on 10000 pièces (un fichier peut  |  |
| données                                                      | contenir des SCI/SCE) ;                                                       | mémoire de masse PC               |  |
| Support logiciel                                             | Android, IOS, Windows, WeChat                                                 |                                   |  |
| Langue                                                       | anglais, chinois                                                              |                                   |  |
| Environnement                                                | $0 \sim 40^{\circ}$ ( $0 \sim 85\%$ RH (nes de condensation) altitude < 2000m |                                   |  |
| d'exploitation                                               | $0^{-40}$ C, $0^{-00}$ (pas de condensation), altitude < 2000                 |                                   |  |
| Environnement de<br>stockage                                 | -20~50°C, 0~85%RH (sans condensation)                                         |                                   |  |

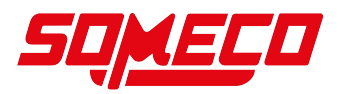

## 2 Déclaration de conformité

Vous trouverez la déclaration de conformité CE/UE actuelle en ligne sous : <u>https://www.kern-sohn.com/shop/de/DOWNLOADS/</u>

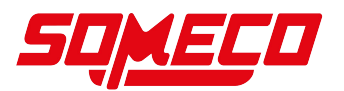

## 3 Aperçu de l'appareil

#### 3.1 Contenu de la livraison

- Adaptateur secteur
- Câble USB
- Mode d'emploi
- Logiciel SQCX pour PC (téléchargement sur le site Internet de SAUTER)
- App (téléchargement depuis le site web de SAUTER)
- Station de charge avec plaque d'étalonnage blanche et noire
- Housse de protection
- Dragonne
- Les écrans :

#### JCT 100 :

MAV : Φ8mm/Φ10mm

SAV : Φ4mm/Φ5mm

LAV: 1x3mm

#### JCT 200 :

 $MAV: \Phi8mm/\Phi10m$ 

SAV : Ф4mm/Ф5mm

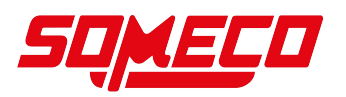

#### 3.2 Composants

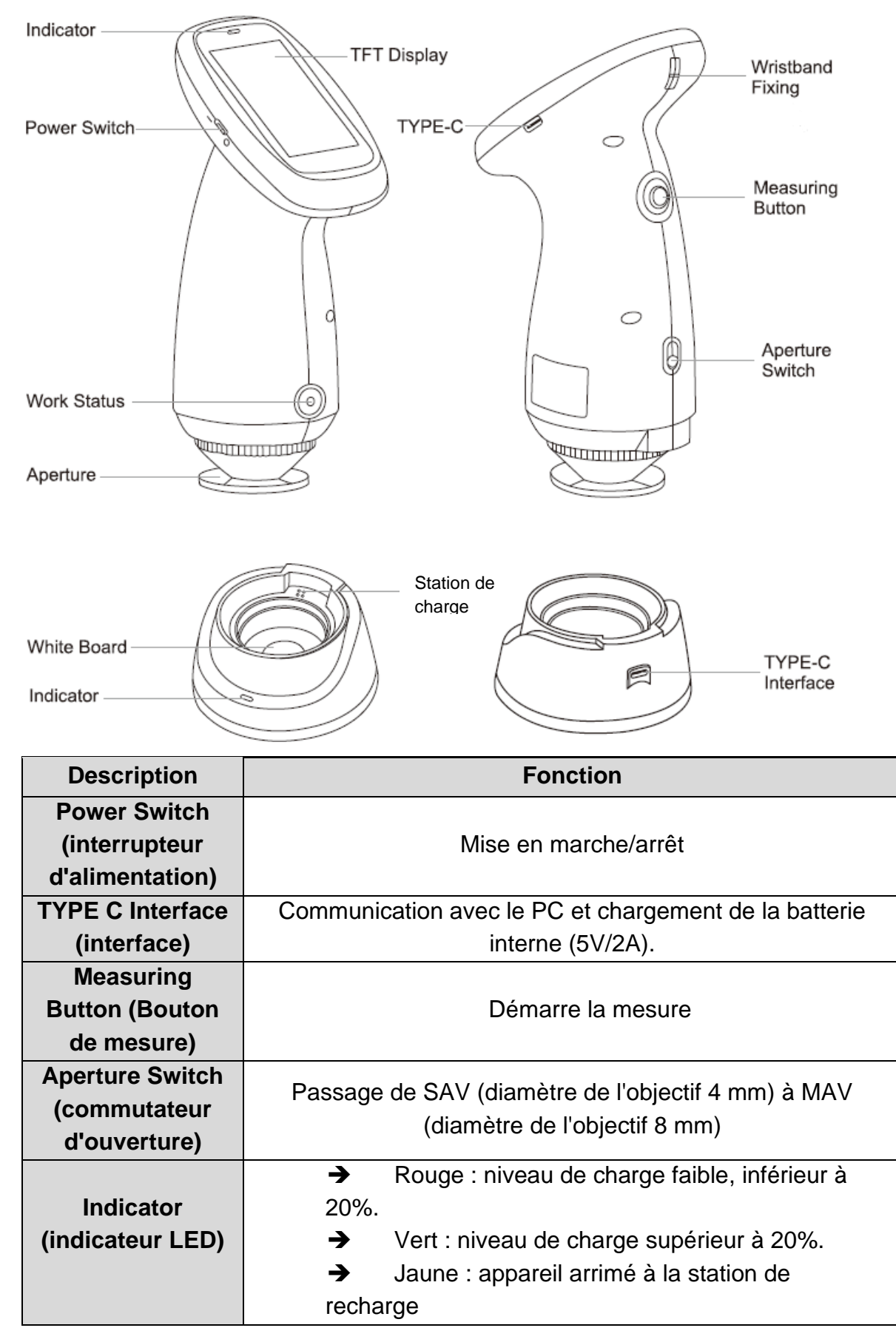

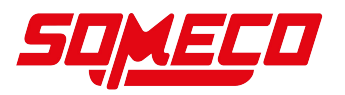

| Wristband Fixing        | Option de fixation du bracelet                               |
|-------------------------|--------------------------------------------------------------|
| (support de             |                                                              |
| bracelet)               |                                                              |
| <b>Charging Station</b> | Pour recharger l'appareil, avec M/bite Reard intégré (plague |
| (station de             | d'étalonnage du blanc)                                       |
| chargement)             |                                                              |

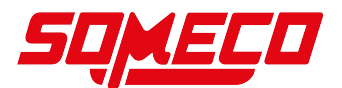

## 4 Remarques de base (généralités)

#### 4.1 Informations générales sur les avertissements

Dans ce mode d'emploi, des avertissements sont utilisés pour vous mettre en garde contre d'éventuels dommages corporels ou matériels dans certaines situations.

| Mot de signalisation | Description                                                                                                    |
|----------------------|----------------------------------------------------------------------------------------------------|
| DANGER               | Le non-respect de cette consigne entraîne directement<br>des blessures graves, des handicaps permanents (par<br>ex. perte d'un membre) ou la mort de l'utilisateur ou de<br>tiers.     |
| AVERTISSEMENT        | Le non-respect de cette consigne peut entraîner des<br>blessures graves, des handicaps permanents (par<br>exemple, la perte d'un membre) ou la mort de l'utilisateur<br>ou d'un tiers. |
| ATTENTION            | Le non-respect de cette consigne peut entraîner des<br>blessures légères ou des préjudices temporaires pour<br>l'utilisateur ou des tiers (p. ex. légère coupure).                     |
| REMARQUE             | Le non-respect de cette consigne peut entraîner des dommages matériels.                                                                                                    |

#### Symboles utilisés dans les avertissements :

| Symbole                   | Signification                                                                                                    |
|---------------------------|----------------------------------------------------------------------------------------------------|
| Signes<br>d'avertissement | Les symboles d'avertissement vous mettent en garde contre des dangers pouvant entraîner des dommages corporels. Le symbole indique le type de danger. |
|                           | Indique un danger général ou une zone dangereuse                                                                                                    |
| 4                         | Avertissement relatif à la tension électrique                                                                                                    |
|                           | Avertissement relatif aux substances inflammables                                                                                                    |
|                           | Avertissement relatif aux substances explosives                                                                                                    |
|                           | Avertissement concernant les sous-ensembles sensibles aux décharges électrostatiques                                                                  |

### 4.2 Utilisation conforme à la destination

Utilisez l'instrument de mesure de précision uniquement pour déterminer des spectres de couleur et des longueurs d'onde. Pour une utilisation correcte de l'instrument, il

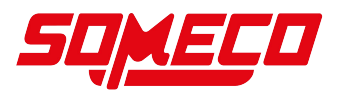

convient d'éviter les changements radicaux de l'environnement extérieur de l'instrument pendant la mesure, par exemple le scintillement de la lumière ambiante et les variations rapides de température. Pendant la mesure, l'instrument doit être maintenu stable, l'ouverture de mesure doit se trouver à proximité de l'objet à mesurer et les vibrations et les déplacements doivent être évités. Gardez l'instrument propre et bien rangé.

Après utilisation, placez l'appareil et ses accessoires dans la boîte de l'appareil et rangez-les correctement. L'appareil doit être stocké dans un environnement sec et frais.

Pour toute question, veuillez vous adresser à SAUTER ou consulter notre site Internet <u>www.sauter.eu.</u>

### 4.3 Utilisation non conforme

L'appareil de mesure ne doit pas être utilisé à des fins médicales.

N'utilisez pas l'appareil dans des zones à risque d'explosion ou pour effectuer des mesures dans des liquides ou sur des pièces sous tension. Cet appareil n'est pas étanche et ne peut pas être utilisé dans des environnements très humides ou avec un brouillard d'eau. Évitez que des liquides, des poudres ou des corps étrangers solides tels que l'eau et la poussière ne pénètrent dans l'ouverture de mesure et dans le boîtier.

Il est interdit de modifier, d'ajouter ou de transformer l'appareil de sa propre initiative. Les modifications non autorisées peuvent nuire à la précision de l'appareil, voire l'endommager de manière irréversible.

### 4.4 Garantie

La garantie est annulée en cas de

- non-respect de nos consignes dans le mode d'emploi
- Utilisation en dehors des applications décrites
- Modification ou ouverture de l'appareil
- les dommages mécaniques et les dommages causés par les fluides, les liquides, l'usure naturelle et la dégradation
- Mise en place ou installation électrique non conforme
- d'un montage ou d'une installation électrique non conforme

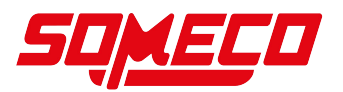

### 5 Avertissements et consignes de sécurité de base

#### 5.1 Respecter les consignes du mode d'emploi

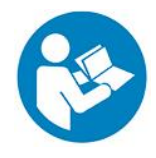

Lire attentivement le mode d'emploi avant la mise en service/l'utilisation de l'appareil, même si vous avez déjà de l'expérience avec les appareils SAUTER. Conservez toujours le mode d'emploi à proximité immédiate de l'appareil.

#### 5.2 Formation du personnel

L'appareil ne peut être utilisé que par des personnes qui ont lu et compris le mode d'emploi, en particulier le chapitre sur la sécurité.

#### 5.3 Sécurité

|  | Risque de blessure par choc électrique !                     |  |
|--|--------------------------------------------------------------|--|
|  | • Il existe un risque de court-circuit dû à des liquides qui |  |
|  | s'infiltrent dans le boîtier !                               |  |
|  | • N'immergez pas l'appareil ou les accessoires dans l'eau.   |  |
|  | Veillez à ce que l'eau ou d'autres liquides ne pénètrent pas |  |
|  | dans le boîtier.                                             |  |

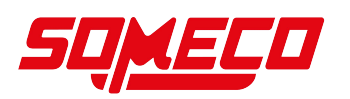

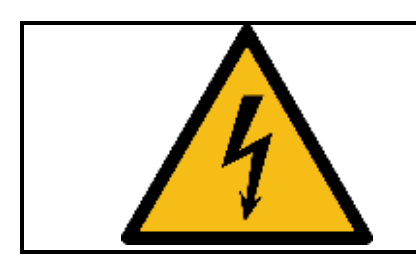

• Les travaux sur les composants électriques ne doivent être effectués que par une entreprise spécialisée autorisée !

### 

#### Risque d'étouffement !

Ne laissez pas le matériel d'emballage traîner négligemment. Il pourrait devenir un jouet dangereux pour les enfants.

• L'appareil n'est pas un jouet et ne doit pas être laissé entre les mains des enfants.

• Des dangers peuvent émaner de cet appareil s'il est utilisé de manière incorrecte ou non conforme par des personnes non initiées ! Respectez les qualifications du personnel !

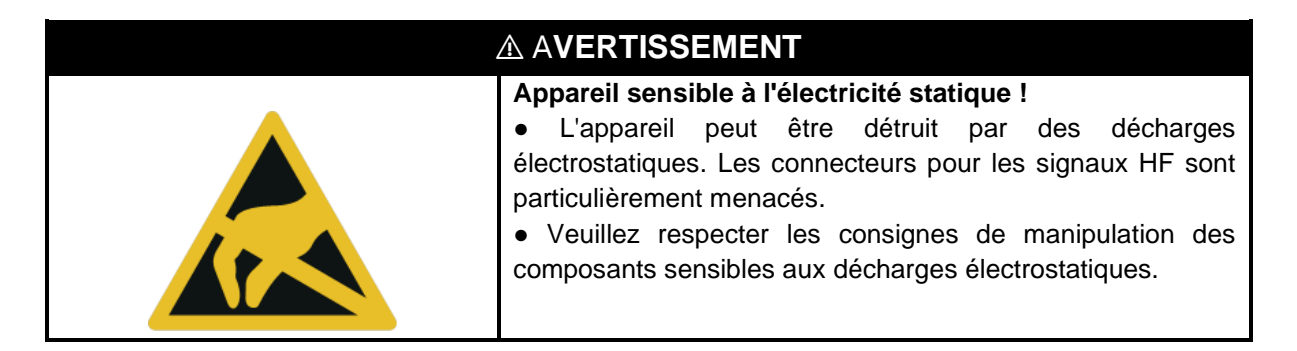

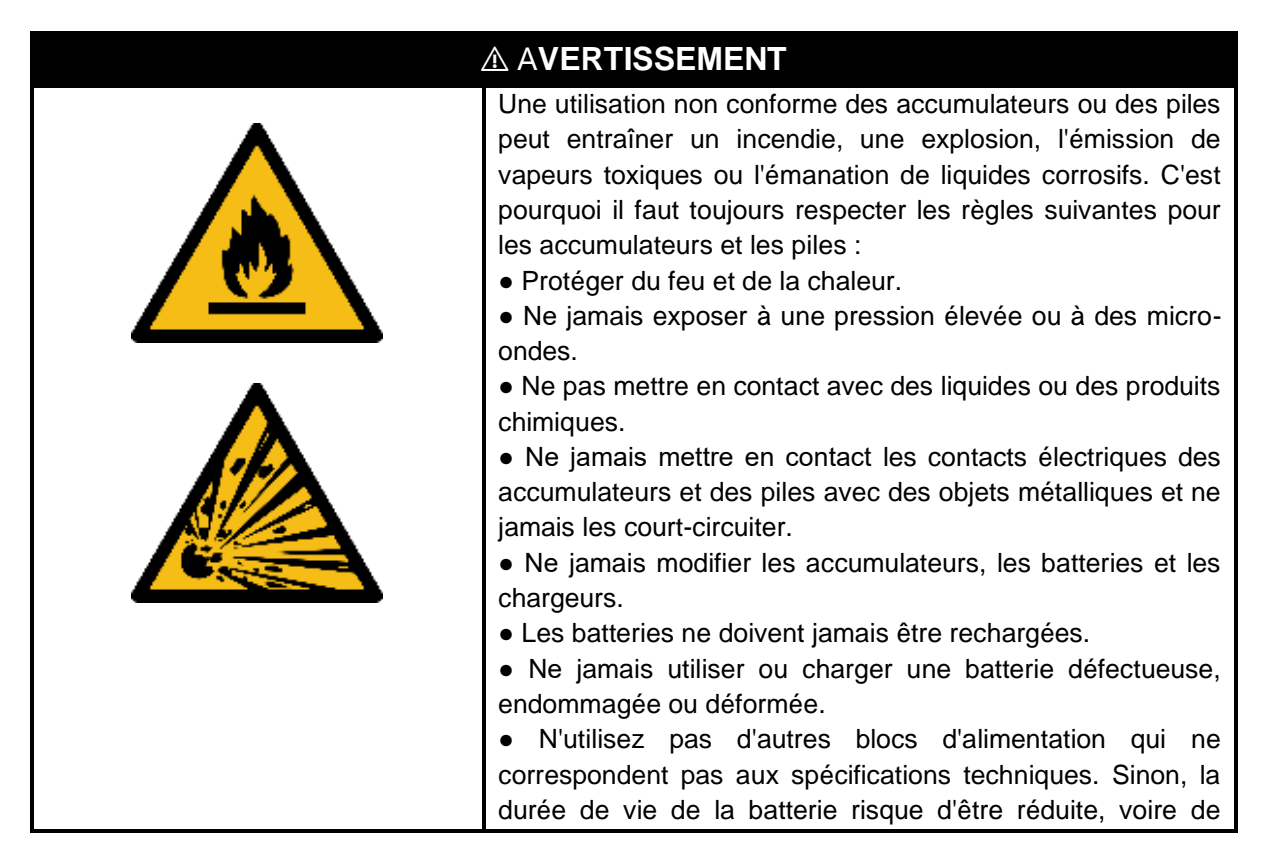

## ....

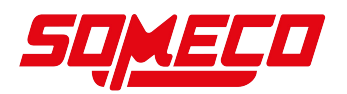

provoquer un choc électrique susceptible d'endommager l'appareil ou de provoquer un incendie.
Si l'appareil n'est pas utilisé pendant une période prolongée, l'alimentation électrique externe doit être coupée afin d'éviter que l'appareil ne brûle et ne provoque un incendie.
Si vous n'utilisez pas l'appareil pendant une longue période, il est recommandé de le recharger toutes les deux semaines, sinon la batterie interne sera facilement endommagée, ce qui rendra impossible une nouvelle utilisation de l'appareil.

## ATTENTION

- Maintenez une distance suffisante par rapport aux sources de chaleur.
- N'utilisez pas l'appareil dans des environnements très humides ou avec un brouillard d'eau.

#### 

• Pour éviter d'endommager l'appareil, ne l'exposez pas à des températures extrêmes, à une humidité extrême ou à l'eau.

• N'utilisez pas de nettoyants agressifs, de produits abrasifs ou de solvants pour nettoyer l'appareil.

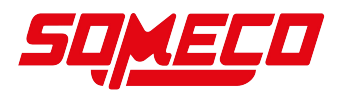

## 6 Transport et stockage

#### Remarque

Si vous stockez ou transportez l'appareil de manière inappropriée, vous risquez de l'endommager. Respectez les informations relatives au transport et au stockage de l'appareil.

#### Transport

Pour transporter l'appareil, utilisez la mallette de transport fournie avec l'appareil afin de le protéger des influences extérieures.

#### Stockage

Lorsque l'appareil n'est pas utilisé, respectez les conditions de stockage suivantes :

- au sec et à l'abri du gel et de la chaleur
- protégés de la poussière dans la valise de transport
- la température de stockage correspond aux données techniques

#### Emballage/transport retour

Un retour n'est possible que dans les limites des conditions générales de vente Conserver toutes les pièces de l'emballage d'origine pour un éventuel retour.

- Pour le retour, seul l'emballage d'origine doit être utilisé.
- Avant l'expédition, débranchez tous les câbles connectés et les pièces détachées/amovibles.
- Remettre en place les éventuelles sécurités de transport prévues.
- Sécuriser toutes les pièces pour éviter qu'elles ne glissent ou ne soient endommagées.

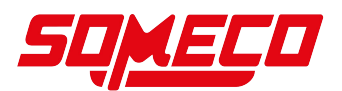

## 7 Déballage et mise en service

### 7.1 Déballage

En cas de retour, veuillez tenir compte des indications figurant dans le chapitre "Emballage/transport de retour

Après réception de l'appareil, il convient de vérifier au préalable si aucun dommage n'est survenu pendant le transport, si le suremballage, le boîtier, d'autres pièces ou même l'appareil lui-même ont été endommagés. Si des dommages sont visibles, veuillez les communiquer immédiatement à SAUTER GmbH.

#### 7.2 Première mise en service

Pour garantir le bon fonctionnement de l'instrument de mesure, celui-ci doit être entièrement chargé dans la station de charge à l'aide de l'adaptateur secteur fourni avant d'être utilisé .

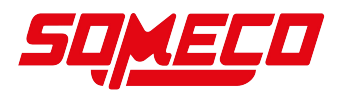

#### 8 Menu

#### 8.1 Navigation dans le menu

Une fois l'appareil allumé, l'écran de démarrage s'affiche et mène à l'écran de mesure :

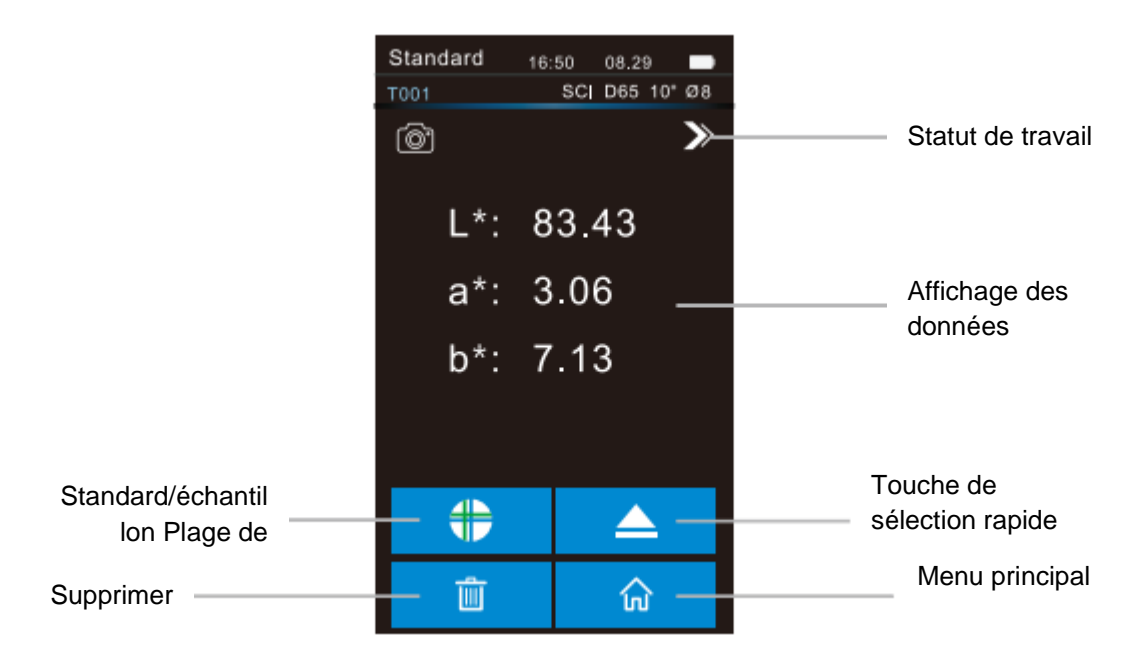

Pour ouvrir le menu principal, cliquez sur le bouton **1**. Le menu principal vous permet d'accéder aux autres menus :

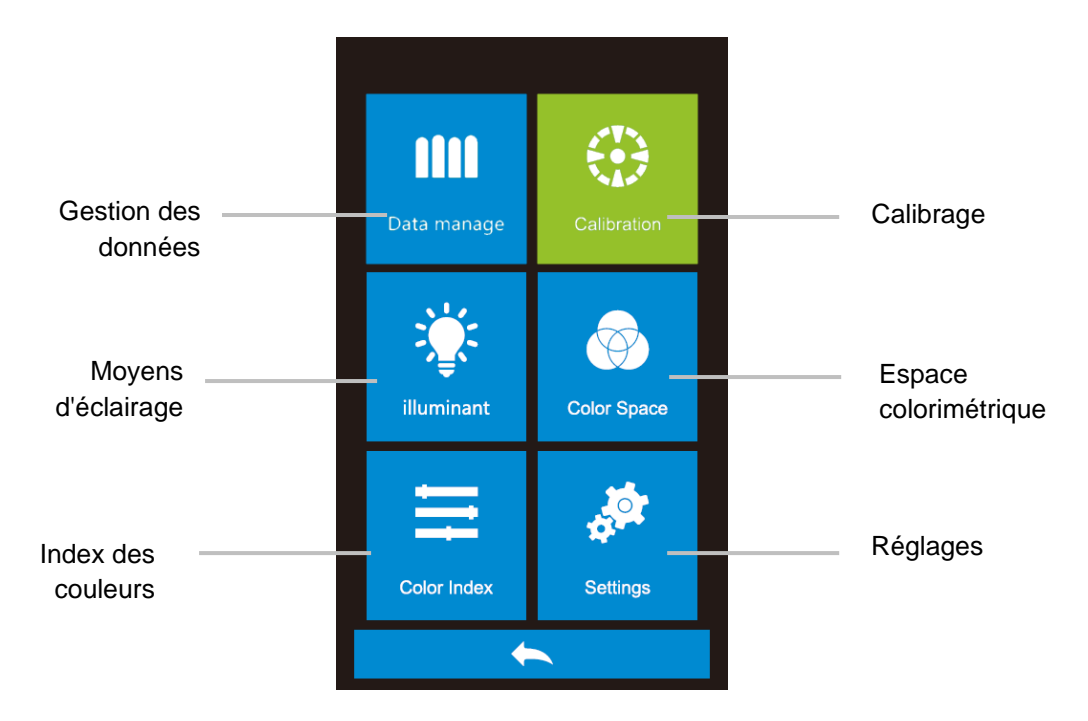

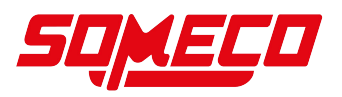

## 9 Calibration (Calibrage noir et blanc)

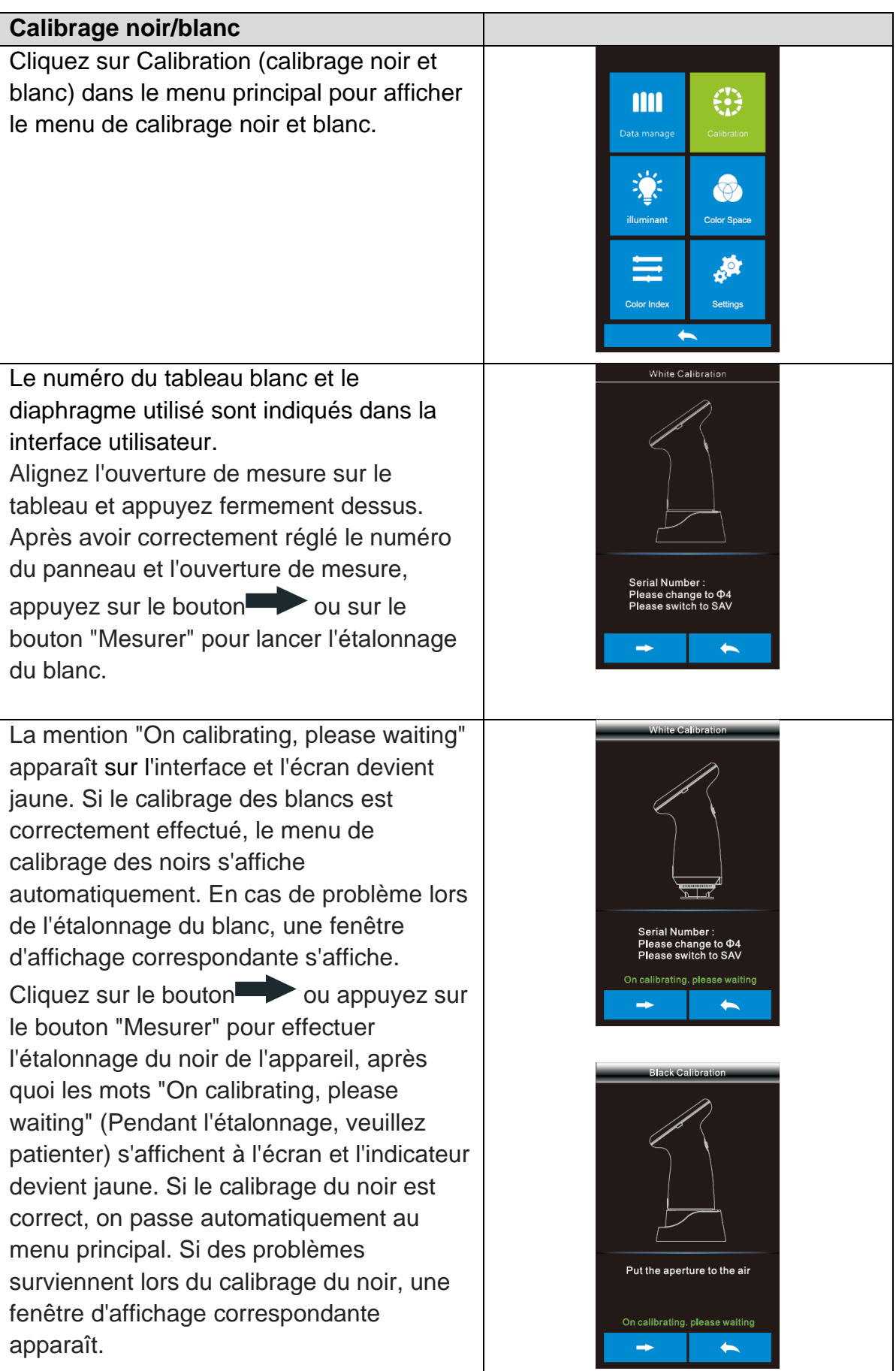

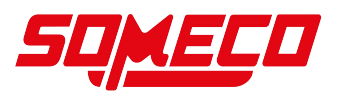

### 10 Fonctionnement de base

#### 10.1 Mesure standard

La mesure est divisée en mesure standard et mesure de l'échantillon. La mesure standard est généralement utilisée pour mesurer les données de chromaticité de l'échantillon cible, tandis que la mesure d'échantillon est utilisée pour mesurer la différence de couleur ou les données de chromaticité de contraste entre l'échantillon et l'échantillon cible.

Après avoir allumé l'appareil et effectué un calibrage noir et blanc correct, la mesure peut être effectuée (les clients peuvent régler la source lumineuse, l'espace colorimétrique et l'indice de couleur correspondants dans l'interface du menu principal selon leurs besoins). Si vous n'êtes pas dans l'interface de mesure, vous pouvez cliquer sur le bouton de l'interface pour revenir à l'interface de mesure.

Remarque : l'espace colorimétrique standard du système est CIE lab, la formule de différence des couleurs est  $\Delta E^*ab$  et l'indice de couleur est CIE1976

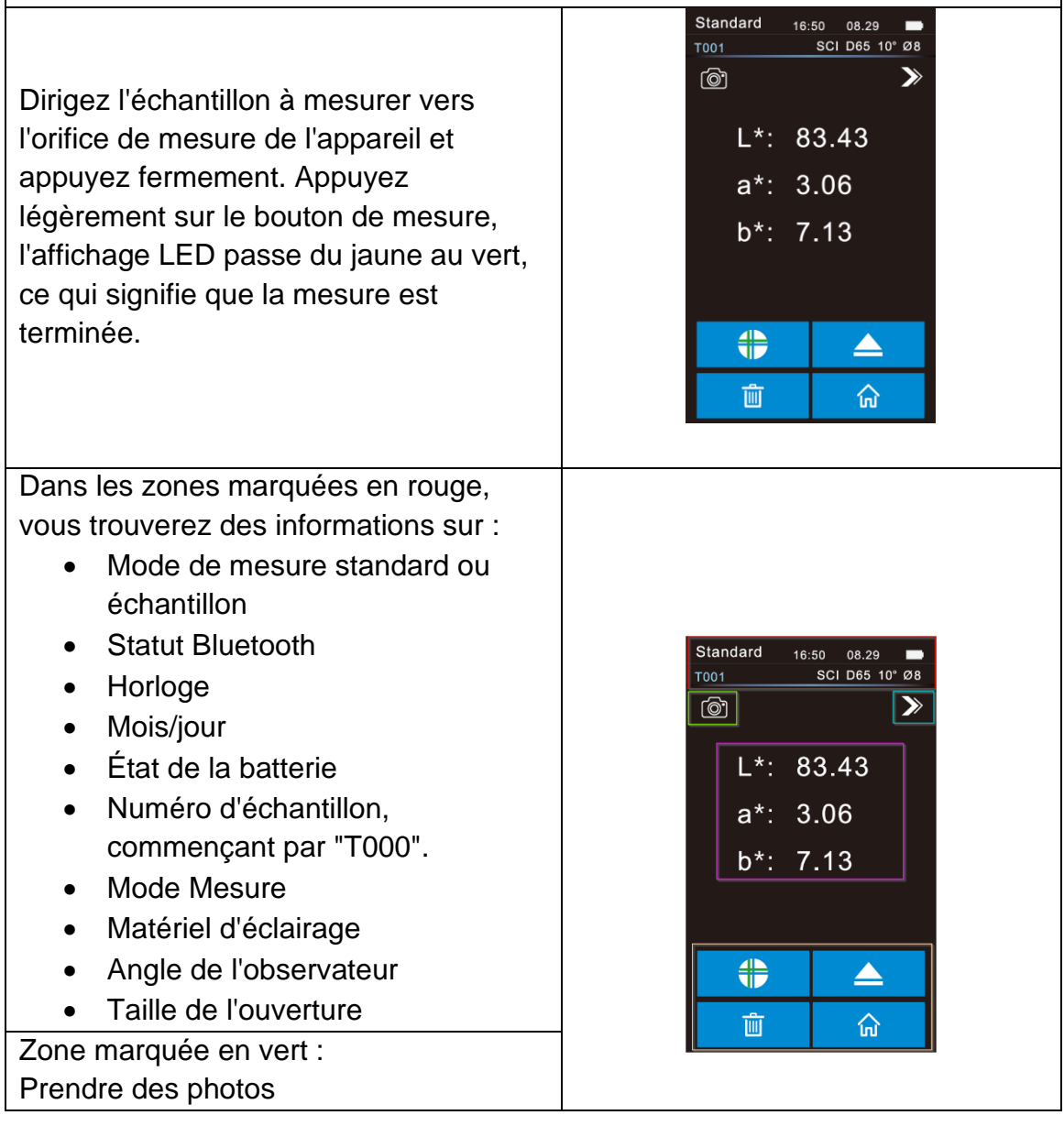

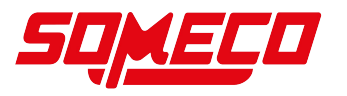

| Zone marquée en rose :<br>Affichage des données chroma<br>mesurées en fonction de l'espace<br>chromatique sélectionné<br>Zone marquée en orange :<br>• Bouton de raccourci<br>multifonctionnel<br>• Menu principal<br>• Supprimer<br>Standard/échantillon Plage de                                                                                 |                                                                                                    |
|----------------------------------------------------------------------------------------------------|----------------------------------------------------------------------------------------------------|
| commutation                                                                                                    |                                                                                                    |
| Zone marquée en bleu clair :<br>Passez à l'affichage de la réflectivité.<br>Le bouton de changement de longueur<br>d'onde vous permet de déplacer le point<br>de mesure, cliquez sur le bouton<br>, et la réflectance de<br>l'échantillon actuellement mesuré et la<br>longueur d'onde de la lumière seront<br>changées à des intervalles de 10nm. | Standard       * 16:50       10.12         T001       SCI D65 10° Ø8         Image: Constraint of the second second |
| Surface d'écran de la mesure de<br>l'échantillon, y compris le nom de<br>l'échantillon (SXXX), la valeur<br>chromatique de l'échantillon, la valeur<br>de différence de couleur, l'écart de<br>couleur et le résultat de la mesure                                                                                                    | Sample       16:50       08.29         T001       SO1       SCI D65       10* Ø8         Image: Constraint of the second second seco                   |

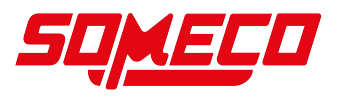

Réflectance : différence entre l'échantillon de mesure et l'étalon choisi. Le bouton de changement de longueur d'onde vous permet de déplacer le point de mesure, cliquez sur le bouton

et la réflectance de l'échantillon actuellement mesuré et la longueur d'onde de la lumière seront changées à des intervalles de 10 nm.

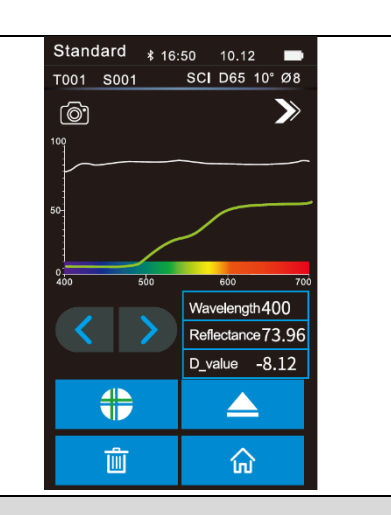

### 10.2 Communication PC

USB ou Bluetooth :

Lorsque le programme client est installé sur le PC, la connexion entre l'appareil et le PC par câble de données USB est automatiquement détectée. Si la connexion est réussie, le terminal peut être entièrement contrôlé par le logiciel et les échantillons correspondants peuvent être testés et analysés. Si l'APP est installé sur le téléphone portable, activez l'option "Bluetooth" dans les "paramètres système" de l'appareil et connectez l'APP à l'appareil. Une fois la synchronisation réussie, l'APP utilise le mode de connexion Bluetooth et la connexion Bluetooth est réussie. Le logiciel prend en charge le contrôle global du terminal, teste et analyse les échantillons correspondants.

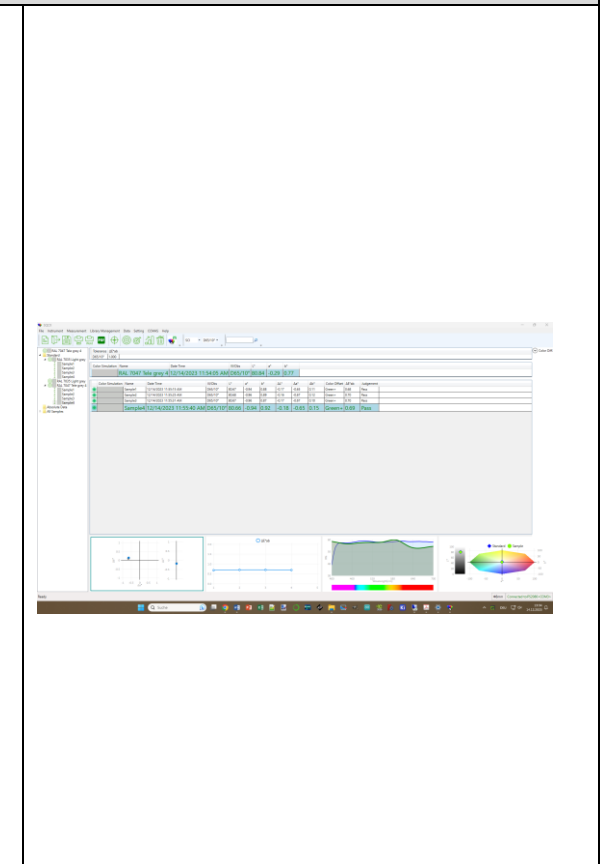

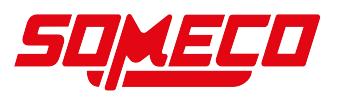

### 10.3 Data Manage (gestion des données)

Cliquez sur Data manage (gestion des données) dans le menu principal. La gestion des données sert principalement à vérifier et à manipuler les ensembles de données mesurés.

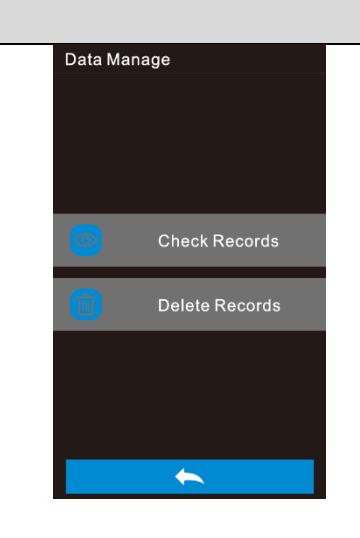

### **10.4** Vérifier les enregistrements

Dans la gestion des données, cliquez sur Check Records (vérifier les enregistrements) pour saisir l'enregistrement standard. Remarque : l'instrument affiche deux décimales lorsque la valeur de chromaticité de l'enregistrement standard est vérifiée.

pour vérifier

l'enregistrement suivant et sur pour vérifier l'enregistrement précédent.

Cliquez sur

Cliquez sur pour effectuer des opérations : SCI, 10, supprimer des enregistrements et importer des échantillons standard.

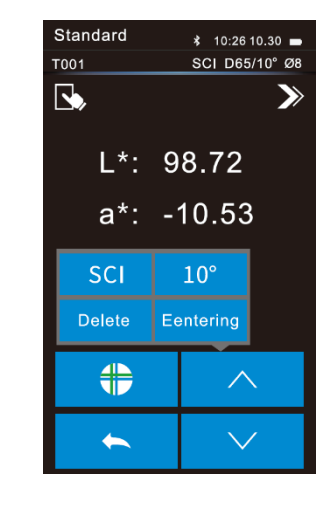

### **10.5** Delete Records (supprimer des enregistrements)

| Cliquez sur Delete Records            |
|---------------------------------------|
| (supprimer les enregistrements) dans  |
| l'interface de gestion des données.   |
| Supprimer les enregistrements est     |
| divisé en Delete All Records          |
| (supprimer tous les enregistrements)  |
| et Delete All Samples (supprimer tous |
| les échantillons).                    |
| Cliquez sur l'option correspondante,  |
| puis le message d'avertissement pour  |

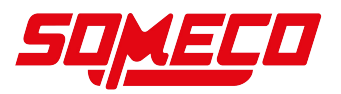

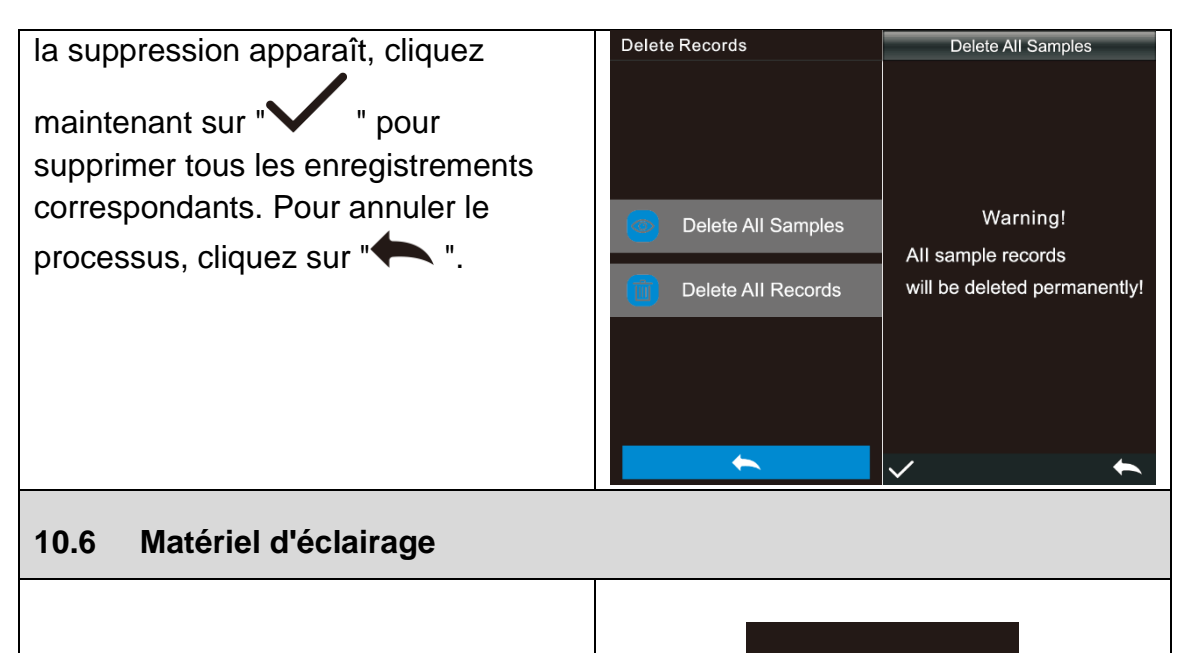

Cliquez sur "Éclairage" dans le menu principal pour ouvrir l'interface de réglage de l'éclairage.

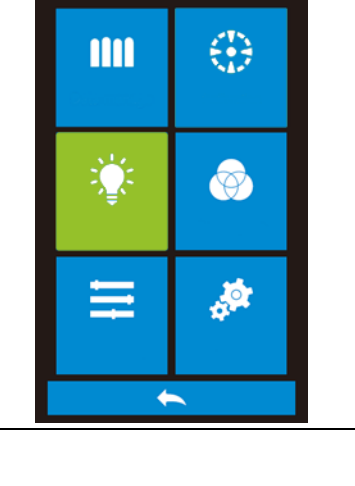

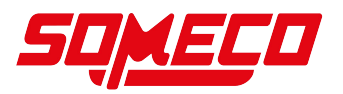

L'utilisateur règle la source lumineuse appropriée en fonction des conditions de mesure réelles. L'interface d'éclairage permet de définir l'angle d'observation standard, le type de source lumineuse standard et la source lumineuse UV (différents types d'appareils ont des configurations différentes) du système. Cliquez sur l'angle de l'observateur pour passer de 10 à 2 (°). 10 correspond à la norme CIE1964 et 2 à la norme CIE1931.

Cliquez sur la source de lumière UV pour allumer la source de lumière UV. Il est recommandé d'allumer la source de lumière UV lorsque vous testez des échantillons fluorescents et de l'éteindre lorsque vous testez des échantillons ordinaires.

Cliquez sur la source lumineuse, les options suivantes sont disponibles ici : D65, D50, A, C, D55, D75, F1, F2(CWF), F3, F4, F5, F6, F7(DLF), F8, F9, F10(TPL5), F11(TL84), F12 (TL83).

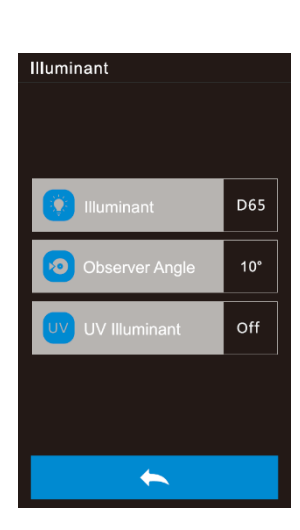

| Illuminant |     |  |
|------------|-----|--|
| D65        | D50 |  |
| А          | С   |  |
| D55        | D75 |  |
| F1         | F2  |  |
| F3         | F4  |  |
|            |     |  |
| $\sim$     | ←   |  |

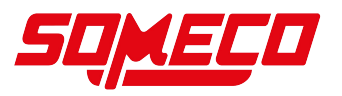

### **10.7** Color Space (Espace couleur)

Cliquez sur "Espace couleur" dans le menu principal. Sélectionnez l'espace couleur approprié pour terminer le réglage de l'espace couleur. Les options de couleurs incluent CIE LAB, XYZ, Yxy, LCh, CIE LUV, s-RGB, HunterLab, etc. La sélection dépend des options du modèle.

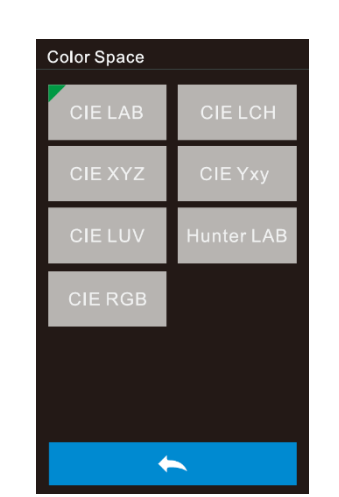

### **10.8 Color Index (Indice de couleur)**

| Cliquez sur "Index des couleurs" dans                               |                                                                                                    |
|---------------------------------------------------------------------|----------------------------------------------------------------------------------------------------|
| le menu principal pour ouvrir la fenêtre                            | Color Index                                                                                                    |
| d'index des couleurs. Prenons le                                    | CIE1976 CIE94                                                                                                    |
| réglage de la "formule de différence                                |                                                                                                    |
| de couleur" comme $\Delta E^*00$ comme                              | Hunter CMC(2:1)                                                                                                    |
| exemple pour une explication                                        | CMC(1:1) CMC(I:c)                                                                                                    |
| détaillée.                                                          |                                                                                                    |
| Interface d'indice de couleur, les                                  | CIE 2000                                                                                                    |
| options de formule de différence de                                 |                                                                                                    |
| couleur sont : $\Delta E * ab$ , $\Delta E * UV$ , $\Delta E *$     |                                                                                                    |
| 94, ΔE * CMC (2 : 1), ΔE * CMC (1 :                                 |                                                                                                    |
| 1), ΔE * 00, ΔE (Hunter).                                           |                                                                                                    |
|                                                                     |                                                                                                    |
|                                                                     |                                                                                                    |
|                                                                     | Sample 16:50 08.29                                                                                                    |
|                                                                     | Sample 16:50 08.29 ■<br>T018 S001 SCI D65 10° Ø8<br>©                                                                                                    |
|                                                                     | Sample     16:50     08.29       T018     SO1     SCI D65     10° Ø8       Image: Colored colored c |
|                                                                     | Sample       16:50       08.29       ■         T018       SO01       SCI D65       10°       Ø8         Image: Contract of the second second s                                         |
| Calcul de la différence de couleur avec                             | Sample       16:50       08.29       ■         T018       SO1       SCI D65       10" Ø8         Image: Constraint of the system of the system o                                |
| Calcul de la différence de couleur avec<br>$\Delta E \ CMC \ (2:1)$ | Sample       16:50       08.29 $\blacksquare$ T018       SCI       D65       10°       Ø8 $\textcircled{O}$ $\checkmark$ $\checkmark$ $\checkmark$ $\checkmark$ L*: 71.72 $\triangle$ L*: 3.52       Whi+         a*: 14.13 $\triangle$ a*: -8.50       Red-         b*: 65.45 $\triangle$ b*: -2.27       Yel-                                                                                                    |
| Calcul de la différence de couleur avec<br>ΔE CMC (2:1)             | Sample       16:50       08.29         T018       SOI1       SCI D65       0%         T018       SOI1       SCI D65       10°       Ø8         T018       SOI1       SCI D65       10°       Ø8         T018       SOI1       SCI D65       10°       Ø8         T018       SOI1       SCI D65       10°       Ø8         T018       SOI1       SCI D65       No       Ø8         T018       SOI1       SCI D65       No       No         L*: 71.72 $\triangle$ L*: 3.52       Whi+       a*: 14.13 $\triangle$ a*: -8.50       Red-         b*: 65.45 $\triangle$ b*: -2.27       Yel- $\triangle$ E cm(c2:1): 9.48       Fail                                                                                                    |
| Calcul de la différence de couleur avec<br>ΔE CMC (2:1)             | Sample       16:50       08.29         T018       SCI       D65       10°       Ø8         Image: Solid Sci       D65       10°       Ø8         Image: Sci       D65       10°       Ø8         Image: Sci       D65       10°       Ø8         Image: Sci       D65       10°       Ø8         Image: Sci       D65       10°       Ø8         Image: Sci       D65       10°       Ø8         Image: Sci       D65       10°       Ø8         Image: Sci       D65       10°       Ø8         Image: Sci       D65       10°       Ø8         Image: Sci       D65       10°       Ø8         Image: Sci       D65       10°       Ø8         Image: Sci       D65       10°       Ø8         Image: Sci       D65       10°       Ø8         Image: Sci       D65       10°       Ø8         Image: Sci       10°       M60       M60         Image: Sci       10°       M60       M60         Image: Sci       10°       M60       M60       M60         Image: Sci       10°       10°       M60                                                                                                    |
| Calcul de la différence de couleur avec<br>ΔE CMC (2:1)             | Sample       16:50       08.29         T018       SCI       D65       10°       Ø8         Image: Solid Solid Soli                                |

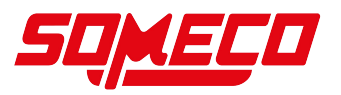

#### 10.9 System Set (Paramètres système)

Cliquez sur System Set (paramètres du système) dans le menu principal. Ceux-ci comprennent les paramètres de mesure et les paramètres de l'appareil.

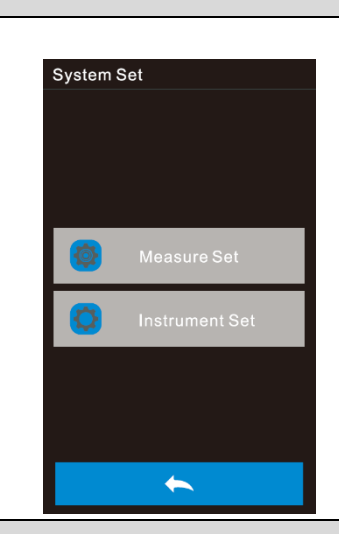

#### 10.10 Measure Set (réglage de la mesure)

Cliquez sur "Measure Set" dans les Préférences Système pour ouvrir l'interface des paramètres de mesure. Les paramètres comprennent l'enregistrement automatique des mesures, la sélection de l'ouverture, le Bluetooth, le mode simple, le mode de mesure, le réglage de l'affichage, le réglage de la tolérance, la mesure de la moyenne, le réglage de la pression et d'autres options. Vous pouvez vérifier et sélectionner différentes options de réglage

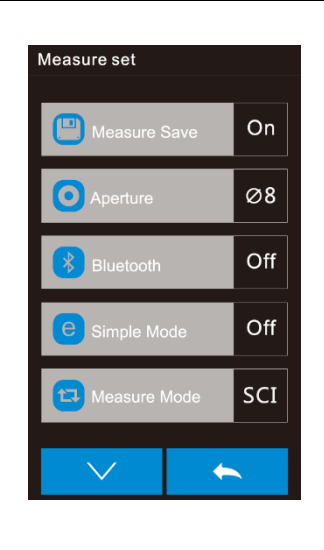

#### 10.11 Enregistrer la mesure

| Si la fonction d'enregistrement       | Standard | 16:50 | 08.29       |  |
|---------------------------------------|----------|-------|-------------|--|
| automatique des mesures est activée,  | രീ       | 30    | 1 003 10 98 |  |
| chaque échantillon testé est          |          |       |             |  |
| automatiquement enregistré dans       | L*:      | 83.   | .43         |  |
| l'instrument ; sinon, l'ensemble de   | a*:      | 3.0   | 6           |  |
| données n'est pas automatiquement     | b*:      | 7.1   | 3           |  |
| enregistré une fois le test de        |          |       | -           |  |
| l'échantillon terminé, mais seulement |          |       |             |  |
| après avoir cliqué manuellement sur   | #        |       |             |  |
|                                       |          | +     | _           |  |
| l'icône d'enregistrement 🥌            |          |       | ណ៍          |  |

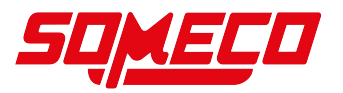

### 10.12 Diaphragme de mesure

Cette série d'instruments est équipée d'un diaphragme de mesure Ø 8mm et d'un diaphragme de mesure Ø 4mm, et différents modèles de diaphragmes de mesure Ø 1\*3 sont équipés de différents diaphragmes de mesure. Si la surface mesurée de l'échantillon est grande et uniforme, il est recommandé d'utiliser le diaphragme de Ø 8mm, et si la surface mesurée de l'échantillon est petite, il est recommandé d'utiliser le diaphragme de Ø 4mm ou de Ø1\*3. La commutation du diaphragme de mesure (Ø8mm/Ø4mm/Ø1x3) doit être effectuée en trois étapes :

Étape 1 :

Installez le diaphragme, tournez le diaphragme de mesure dans le sens inverse des aiguilles d'une montre et retirez le diaphragme original. Alignez le diaphragme à installer avec l'ouverture de montage de la sphère d'Ulbricht et tournez-le dans le sens des aiguilles d'une montre. Si un "clic" se fait entendre, cela signifie que le diaphragme est bien aligné avec la position de la boucle de la sphère d'intégration, c'est-à-dire que le diaphragme à installer est installé. Étape 2 :

Commutez la position de la lentille optique. Si le diaphragme monté Ø8mm est utilisé pour mesurer l'ouverture, vous devez placer le commutateur de diaphragme sur la position MAV ; s'il s'agit d'un diaphragme de mesure Ø4mm, placez le commutateur de diaphragme sur la position SAV ; si le diaphragme monté Ø1\*3 est utilisé, vous devez placer le commutateur de diaphragme sur la position SAV.

### Étape 3 :

Changez le réglage de l'ouverture dans le logiciel de l'appareil et réglez l'ouverture manuellement.

Diaphragme correspondant Ø8mm I Ø4mm I Ø3.

Remarque : la taille de l'ouverture de mesure, la position de la lentille optique et le réglage de l'ouverture du logiciel doivent correspondre pour garantir des résultats de test précis. Diaphragme Ø1x3, la position correspondante de la lentille optique est SAV, et le logiciel indique que c'est 1\*3 ; Diamètre Ø4mm, la position correspondante de la lentille optique est SAV, et le logiciel indique @4mm ; Diaphragme Ø8mm, la position correspondante de la lentille optique est MAV, et le logiciel indique Ø8 ; ll y a un indicateur correspondant dans la barre d'état de l'interface de test.

Remarque : après avoir changé le diaphragme de mesure, il faut refaire l'étalonnage noir et blanc avant de pouvoir effectuer un nouveau test de données.

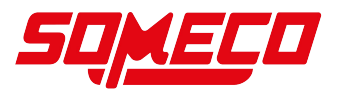

### 10.13 Bluetooth

Pour les produits équipés de Bluetooth, vous pouvez choisir de communiquer avec le logiciel PC via Bluetooth.

Lorsque Bluetooth est activé, l'icône Bluetooth s'affiche dans la barre d'état. Si le programme client est installé sur le PC, activez le Bluetooth dans les "paramètres système" de l'appareil et connectez l'ordinateur au Bluetooth. Une fois la synchronisation réussie, le logiciel utilise le mode de connexion Bluetooth pour établir une connexion et un indicateur apparaît dans le coin inférieur droit du logiciel pour indiquer que la connexion via Bluetooth a réussi.

#### 10.14 Mode simple

Après avoir activé le mode simple, retournez à la page de mesure pour la mesure standard. Après la mesure standard, l'appareil passe automatiquement en mode de mesure d'échantillons.

#### 10.15 Mode de mesure

SCI comprend le mode de mesure de la réflexion spéculaire, SCE exclut le mode de mesure de la réflexion spéculaire. Sur cet instrument, le mode de mesure SCI/SCE est commuté par la méthode traditionnelle de réglage des pièges optiques mécaniques. En mode de mesure SCI, le moteur entraîne les palettes pour bloquer les pièges optiques mécaniques, et en mode de mesure SCE, les palettes sont ouvertes. En mode de mesure standard, l'instrument effectue automatiquement les mesures SCI et SCE, et le temps de test est d'environ 3 secondes. Lors de la mesure de l'échantillon, l'instrument mesure selon le mode de mesure défini par le client. Le client peut définir le mode de mesure comme SCI, SCE ou I+E, en fonction des besoins des produits à mesurer, et certains modèles n'ont que quelques options. I+E est le mode SCI+SCE. Le temps de mesure de SCI/SCE seul est d'environ 1,5 seconde, et la mesure simultanée de SCI+SCE prend 3,2 secondes. Lorsque le mode de mesure actuel de l'instrument est SCI (SCI est affiché dans la zone d'état de travail), l'instrument ne vérifie que les données SCI de l'échantillon ; lorsque le mode d'affichage est SCE, les données de chromaticité correspondantes sont affichées sous la forme "-" et les données spectrales et l'indice de couleur ne sont pas affichés.

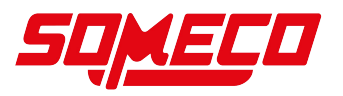

### 10.16 Display Setting (réglage de l'affichage)

Cliquez sur Display Settings (paramètres d'affichage) dans le menu principal. Ici, vous pouvez définir si l'écart de couleur et l'affichage des résultats de test doivent être activés.

Si l'écart de couleur est activé, l'écart de couleur de l'échantillon par rapport à l'étalon est affiché lorsque l'échantillon est mesuré ; s'il est désactivé, aucun affichage n'a lieu. Si l'affichage du résultat du test est activé, le message "non qualifié" s'affiche pendant la mesure de l'échantillon si le résultat du test dépasse la plage de tolérance définie par l'échantillon standard ; si l'erreur de l'échantillon se situe dans la plage de tolérance de l'échantillon standard, le message "qualifié" s'affiche.

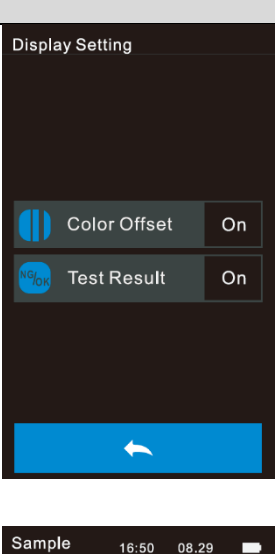

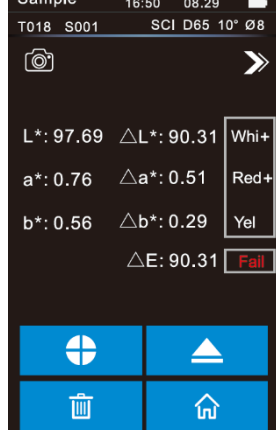

### 10.17 Tolerance Setting (réglage de la tolérance)

Sélectionnez "Réglage de la tolérance" dans le réglage de la mesure pour accéder au réglage de la demande de tolérance. L'utilisateur peut définir les valeurs de tolérance dans le réglage de la tolérance en fonction des exigences de la gestion des couleurs. Après avoir sélectionné le chiffre à modifier, le clavier numérique s'affiche. Appuyez sur le bouton

" pour déplacer le curseur sur le chiffre suivant. Lorsque le curseur se trouve sur le dernier chiffre,

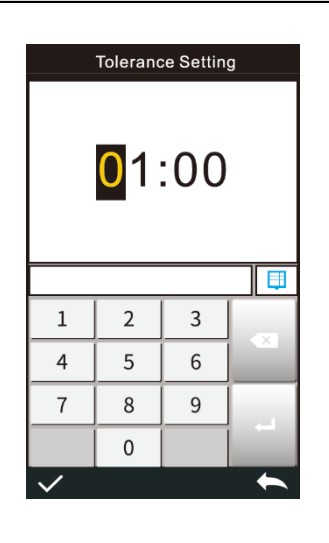

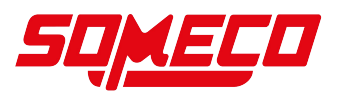

appuyez sur la touche " enregistrer le réglage et revenir au réglage de la mesure. Si vous ne souhaitez pas régler ou modifier la tolérance, appuyez sur la touche " 🗮 " pour revenir au menu principal. Lorsque le réglage de la tolérance est terminé, l'instrument évalue automatiquement si la différence de couleur totale  $\Delta E^*$  est qualifiée selon la valeur de tolérance définie par l'utilisateur pendant la mesure de l'échantillon. Si la valeur de la différence de couleur totale  $\Delta E$  est inférieure à la valeur de tolérance, elle est qualifiée ; si elle est supérieure à la valeur de tolérance, elle n'est pas qualifiée.

### 10.18 Average (mesure moyenne)

Si l'échantillon à mesurer est relativement grand ou n'est pas très uniforme, la réflectance moyenne de plusieurs points peut être obtenue en mesurant un grand nombre de points de test représentatifs. Les données de chromaticité calculées peuvent alors mieux représenter la véritable valeur de chromaticité de l'échantillon à mesurer et l'instrument peut effectuer une mesure moyenne de 2 à 99. Dans le menu principal, cliquez sur Average (mesure moyenne), où vous pouvez définir les temps de mesure moyens. Saisissez ensuite le nombre moyen de mesures et cliquez sur "

v " pour confirmer. Si le nombre moyen d'entrées est de 1, mesurez de manière traditionnelle ; s'il est

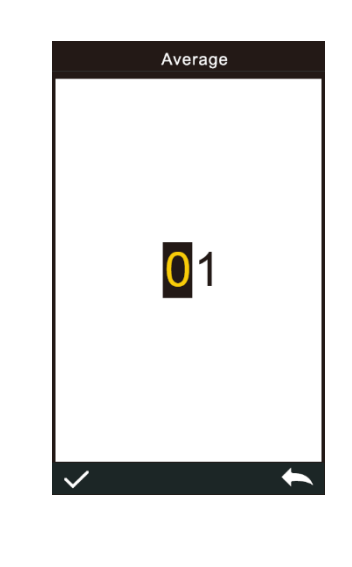

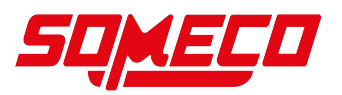

| supérieur à 1, les résultats de mesure |  |
|----------------------------------------|--|
| seront moyennés selon le nombre de     |  |
| mesures spécifié pendant la mesure     |  |
| standard et la mesure d'échantillon.   |  |

### 10.19 Print Setting (Paramètre d'impression)

La micro-imprimante n'est pas un accessoire standard et doit être achetée séparément.

Utilisez une imprimante USB ou une imprimante Bluetooth pour imprimer le protocole de mesure actuel (certains modèles).

Le "réglage de l'impression" est désactivé par défaut dans les "réglages système" du menu principal. Si vous devez imprimer, vous pouvez activer l'imprimante correspondante.

Utiliser une imprimante USB : L'utilisateur peut connecter la microimprimante à l'appareil via USB. Une fois la micro-imprimante connectée à l'appareil via USB, il peut effectuer le processus de mesure et d'impression sur l'interface de mesure. L'appareil envoie les données de mesure actuelles à l'imprimante et l'imprimante termine l'impression.

Utiliser une imprimante Bluetooth : Comme pour l'imprimante USB, l'utilisateur peut d'abord connecter l'appareil à la micro-imprimante et imprimer sur l'interface de mesure pendant la mesure. L'appareil envoie les données du groupe de données de mesure actuel à l'imprimante, et l'imprimante termine l'impression.

Étapes à suivre pour utiliser une imprimante Bluetooth :

1. Démarrer l'imprimante Bluetooth

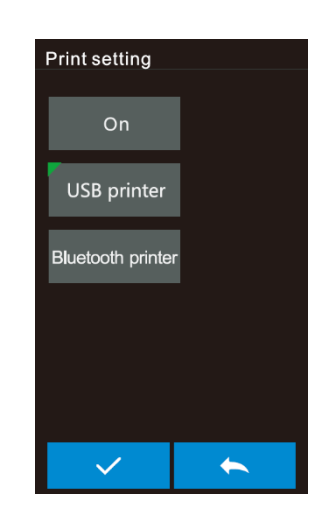

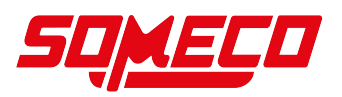

| 2. Allez dans les Préférences   |  |
|---------------------------------|--|
| Système Impression → Réglage    |  |
| Imprimante Bluetooth.           |  |
| 3. Saisissez l'adresse MAC à    |  |
| l'arrière de l'imprimante       |  |
| Bluetooth en BLE mac, avec      |  |
| une longueur fixe de 12         |  |
| caractères (par exemple         |  |
| "4CE173C3FOOE"), et             |  |
| l'adresse MAC sera              |  |
| automatiquement enregistrée.    |  |
| 4. Cliquez sur Connecter        |  |
| l'imprimante                    |  |
| Une fois l'imprimante Bluetooth |  |
| connectée, vous pouvez imprimer |  |
| pendant la mesure.              |  |

### 10.20 Instrument Setting (Réglage de l'instrument)

Cliquez sur "Instrument Set" dans les Préférences Système pour accéder aux paramètres de l'instrument. Les paramètres de l'appareil comprennent le choix de la langue, le réglage de l'heure, la durée du rétroéclairage de l'écran, les paramètres d'usine et les options liées à l'appareil. Vous pouvez vérifier et sélectionner différentes options de réglage

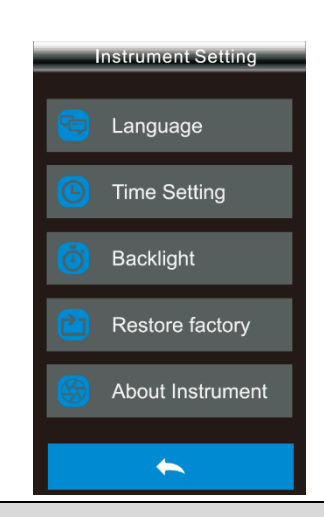

### **10.21** Restore Factory Setting (Restaurer les paramètres d'usine)

Dans les paramètres système, cliquez sur "Restaurer les paramètres d'usine" pour accéder à l'interface. Cliquez sur "✓ ". Instruments pour effacer tous les enregistrements de mesure et les réglages client et restaurer les réglages d'usine ; cliquez sur" • " pour annuler cette opération.

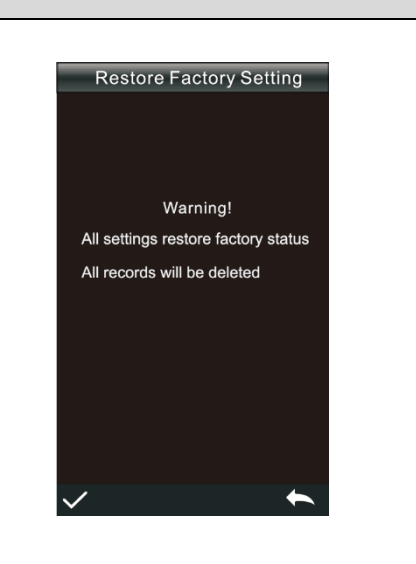

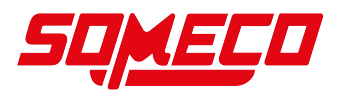

| Remarque : l'unité d'exploitation     |  |
|---------------------------------------|--|
| efface toutes les données et tous les |  |
| paramètres utilisateur et revient à   |  |
| l'état d'usine. Toutes les données ne |  |
| peuvent pas être restaurées. Veuillez |  |
| utiliser l'appareil avec précaution.  |  |
|                                       |  |

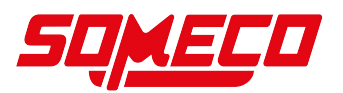

## **11** Fonctionnement sur batterie / alimentation électrique

# 

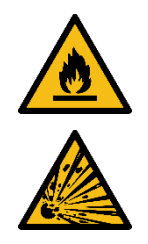

Risque d'incendie et d'explosion en cas de chargement incorrect ou de batterie défectueuse

Un incendie ou une explosion peut entraîner des blessures graves

- ⇒ Respectez impérativement les consignes relatives aux accumulateurs et aux piles dans le chapitre Sécurité.
- Respectez les réglementations nationales et internationales en matière de transport pour les appareils dotés d'une batterie lithiumion fixe.
- ⇒ Ne remplacez pas vous-même les piles défectueuses ! Adressezvous directement à SAUTER ou à un revendeur spécialisé.

Cet appareil est équipé d'une batterie lithium-ion rechargeable intégrée. Veuillez utiliser la pile d'origine et ne pas remplacer d'autres piles afin d'éviter d'endommager l'appareil ou de provoquer d'autres pannes.

- Tension nominale 3,7 V
- Capacité 3200 mAh

La batterie doit être complètement chargée avant la première utilisation. Utilisez pour cela l'adaptateur secteur fourni.

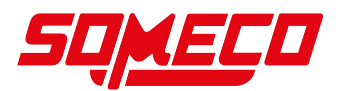

### 12 Interfaces

L'appareil dispose d'une interface USB et d'une interface Bluetooth®5.0.

### 12.1 USB-C

L'interface USB-C de l'appareil est une interface générale, celle-ci peut être utilisée pour la connexion et la communication avec le PC, l'appareil évaluant automatiquement la connexion ; elle peut également être utilisée pour la connexion d'imprimantes.

L'interface USB-C sur la base est un chargeur qui permet de charger l'appareil (5V==2A).

Remarque : il n'est pas possible de connecter simultanément deux interfaces USB-C avec le câble de données pour le chargement !

### 12.2 Bluetooth

Les appareils équipés d'un module Bluetooth peuvent communiquer avec le PC via Bluetooth.

Si le programme client est installé sur l'ordinateur, activez l'option Bluetooth dans les paramètres système de l'appareil et connectez l'ordinateur à Bluetooth. Une fois la synchronisation réussie, le logiciel se connecte en mode de connexion Bluetooth et l'icône Bluetooth apparaît dans le coin inférieur droit du logiciel, indiquant que la connexion via Bluetooth est réussie. Le contrôle complet du terminal peut alors être effectué via le logiciel, et les échantillons correspondants peuvent être testés et analysés.

L'APP correspondante peut être téléchargée sur le site web de SAUTER. Si l'app est installée sur le téléphone portable, activez l'option "Bluetooth" dans les "paramètres système" de l'appareil et connectez l'APP à l'appareil. Une fois la synchronisation réussie, la connexion Bluetooth est établie. Le logiciel prend en charge le contrôle global du terminal, teste et analyse les échantillons correspondants.

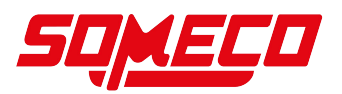

### 13 Maintenance, entretien et élimination

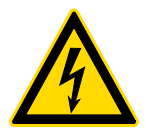

Avant toute opération de maintenance, de nettoyage ou de réparation, débranchez l'appareil de l'alimentation électrique.

### 13.1 Nettoyage

Nettoyez l'appareil avec un chiffon doux, humide et non pelucheux. Veillez à ce que l'humidité ne pénètre pas dans le boîtier. N'utilisez pas d'aérosols, de solvants, de nettoyants contenant de l'alcool ou de produits abrasifs, mais uniquement de l'eau claire pour humidifier le chiffon.

### 13.2 Maintenance et réparation

Ne modifiez pas l'appareil et n'y installez pas de pièces de rechange. Adressez-vous au fabricant pour toute réparation ou vérification de l'appareil.

#### 13.3 Élimination

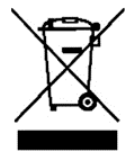

Les appareils usagés ainsi que les accessoires ne doivent pas être jetés avec les ordures ménagères.

L'élimination de l'emballage et de l'appareil doit être effectuée par l'exploitant conformément à la législation nationale ou régionale en vigueur sur le lieu d'utilisation.

L'appareil est constitué de différents composants et matériaux, comme par exemple

- Composants électroniques (cartes de circuits imprimés, câbles électriques)
- Plastique (boîtier)
- Métal

Une élimination non conforme de l'appareil peut avoir des effets nocifs sur l'homme et l'environnement.

Une élimination professionnelle et respectueuse de l'environnement permet d'éviter les effets nocifs et de récupérer des matières premières.

#### Mise au rebut des accumulateurs et des piles :

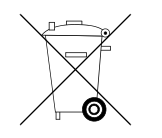

Les accumulateurs et les piles ne doivent pas être jetés avec les ordures ménagères.

L'élimination des accumulateurs et des piles doit être effectuée par l'exploitant conformément à la législation nationale ou régionale en vigueur sur le lieu d'utilisation.

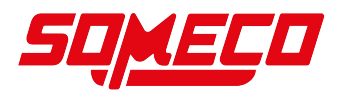

### 14 Loi sur les piles

#### Remarque conformément à la loi sur les piles - BattG :

#### INFORMATION

• Les informations suivantes sont valables pour l'Allemagne.

Dans le cadre de la vente de piles et d'accumulateurs, nous sommes tenus, en tant que commerçant, d'informer les utilisateurs finaux de ce qui suit, conformément à la loi sur les piles :

- Les utilisateurs finaux sont légalement tenus de retourner les piles et les accumulateurs usagés.
- Après utilisation, les piles et les accumulateurs peuvent être rapportés gratuitement dans les centres de collecte communaux ou dans le commerce. Dans ce cas, la fin d'utilisation habituelle des piles/accumulateurs doit être atteinte, sinon il faut prendre des précautions contre les courts-circuits.
- La possibilité de retour se limite aux piles et accumulateurs du type de ceux que nous avons ou avons eu dans notre assortiment, ainsi qu'à la quantité dont les utilisateurs finaux se débarrassent habituellement.
- Une poubelle barrée signifie que vous ne devez en aucun cas jeter les piles ou les accumulateurs avec les ordures ménagères. Les piles ou accumulateurs usagés peuvent contenir des substances nocives qui, si elles ne sont pas éliminées correctement, peuvent nuire à l'homme et à l'environnement.

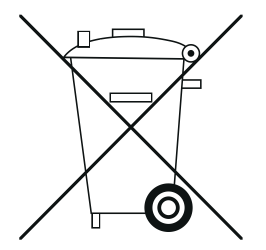

 Les piles contenant des substances nocives sont marquées d'un symbole composé d'une poubelle barrée et du symbole chimique (Cd = cadmium, Hg = mercure, ou Pb = plomb) du métal lourd qui détermine leur classification comme contenant des substances nocives.

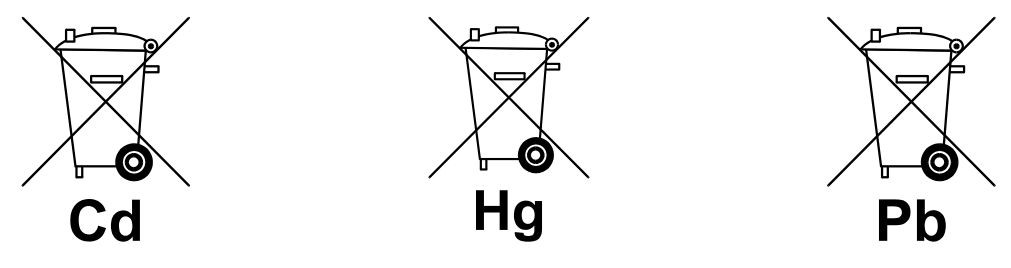

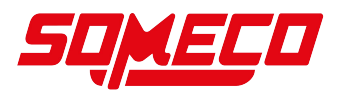

### 15 Annexe

### 15.1 Couleur

Il y a trois éléments dans l'observation des couleurs : la source de lumière, l'objet et l'observateur. Les modifications de l'un de ces trois éléments ont un impact sur la perception des couleurs par l'observateur. Si la source de lumière et l'observateur ne changent pas, c'est l'objet qui détermine la perception des couleurs de l'observateur. La raison pour laquelle un objet peut influencer la perception finale des couleurs est que le spectre de réflexion (spectre de transmission) de l'objet modifie le spectre de la source lumineuse. Différents objets ont différents spectres de réflexion (spectres de transmission). (spectre) modulation pour obtenir des résultats différents parce que l'observateur ne change pas, de sorte qu'il présente différentes couleurs, le principe est montré dans la figure ci-dessous.

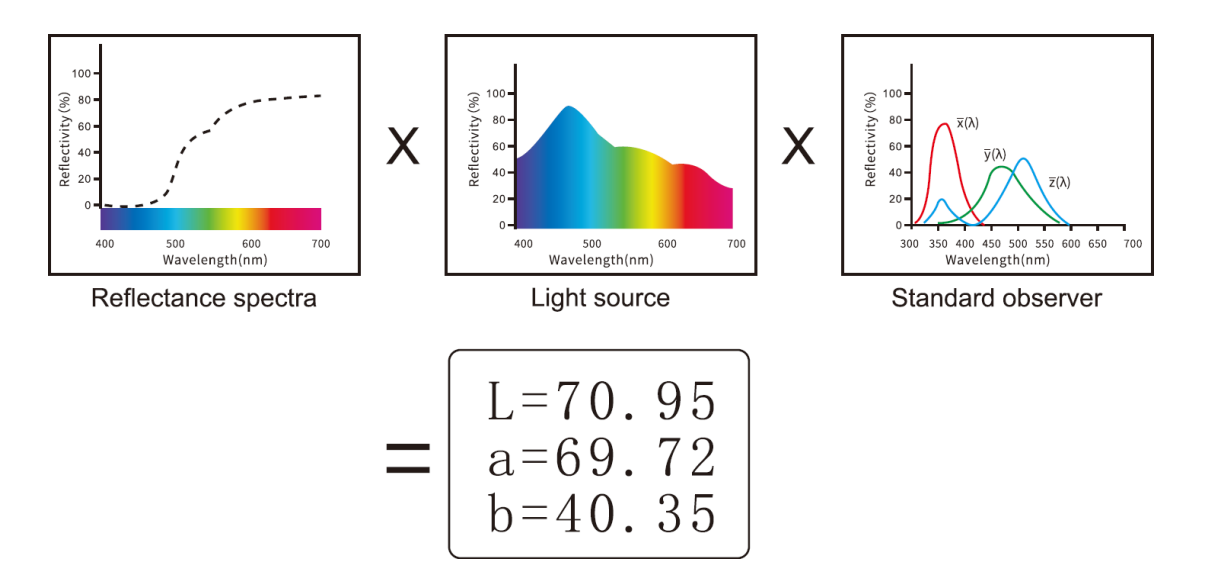

### 15.2 Formule de différence de couleur

### CIE 1976 ∆E\*ab

$$\Delta E^* ab = [(\Delta L^*)^2 + (\Delta a^*)^2 + (\Delta b^*)^2] \frac{1}{2}$$
  
 $\Delta L^* = L_1^* - L_0^*$   
 $\Delta a^* = a_1^* - a_0^*$   
 $\Delta b^* = b_1^* - b_0^*$ 

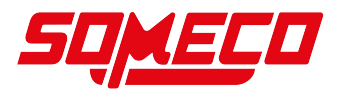

### CIE 2000 AE00

$$\label{eq:linear} \begin{split} \Delta E\_00=[((\Delta L^{\prime })/(K_(L \ ) \ S_L \ ))^2+((\Delta C^{\prime })/(K_(C \ ) \ S_C \ ))^2+((\Delta H^{\prime })/(K_(H \ ) \ S_H \ ))^2+R_T \ ((\Delta C^{\prime })/(K_(C \ ) \ S_C \ ))((\Delta H^{\prime })/(K_(H \ ) \ S_H \ ))]1/2 \end{split}$$

### CIE 2000 ΔE00

> S\_(L )=1 S\_(C )=1+0.045 C\*\_ab S\_(H )=1+0.015 C\*\_ab

### 15.3 Évaluation de l'offset couleur

- Al+ signifie blanchâtre, Al- signifie noirâtre
- Aa+ signifie rougeâtre, Aa- signifie verdâtre
- Al+ signifie jaunâtre, Al signifie bleuâtre

### 15.4 Perception de la différence des couleurs

L'unité de différence de couleur de la NBS est dérivée de l'unité de la formule de calcul de la différence de couleur établie par Judd-Hunter. La différence de couleur d'une couleur est appelée "unité de différence de couleur NBS" lorsque la valeur absolue est 1. Les nouvelles formules de différence de couleur développées par la suite ont souvent délibérément adapté les unités pour qu'elles se rapprochent des unités NBS. Par exemple, les unités des formules de différence de couleur comme Hunter Lab et CIE LAB, CIE LUV sont presque les mêmes que les unités NBS (pas identiques). Ne vous méprenez donc pas en pensant que les unités de différence de couleur calculées par d'autres formules de différence de couleur sont toutes des unités NBS.